## Följ manualen för att stänga av certifieringen av drivrutiner i windows 8. Används för att installera exempel Citizen CT-S851

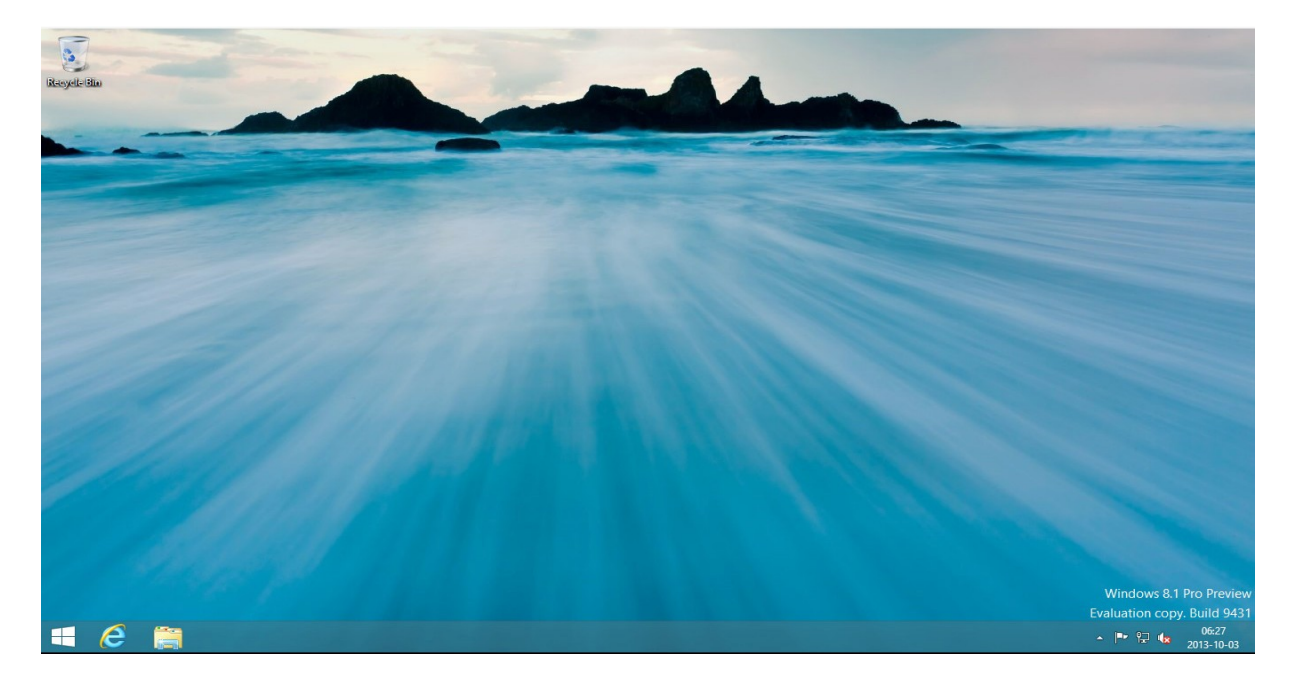

Börja med att föra musen upp till höger för att komma åt menyerna.

Tryck på 'Inställningar' eller 'Settings'

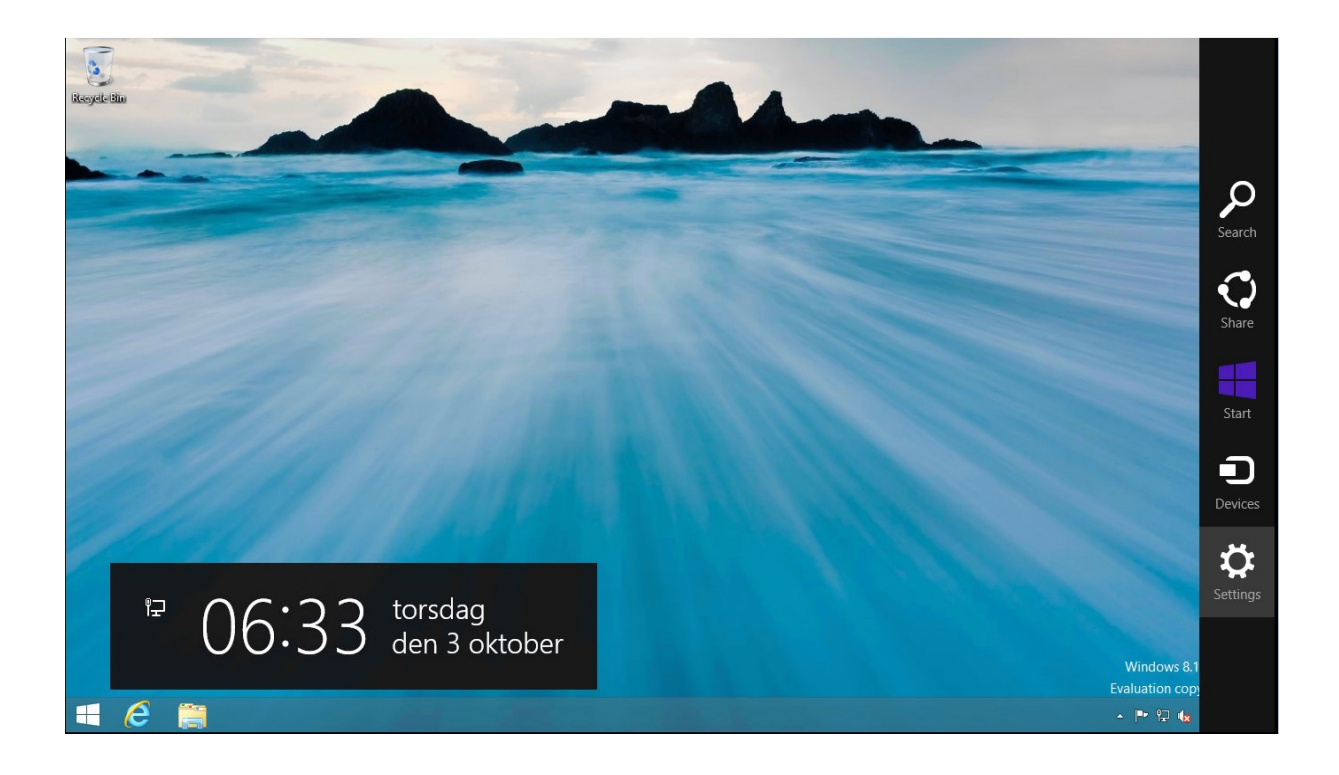

Välj 'Change PC Settings' eller 'Ändra datorinställningar'

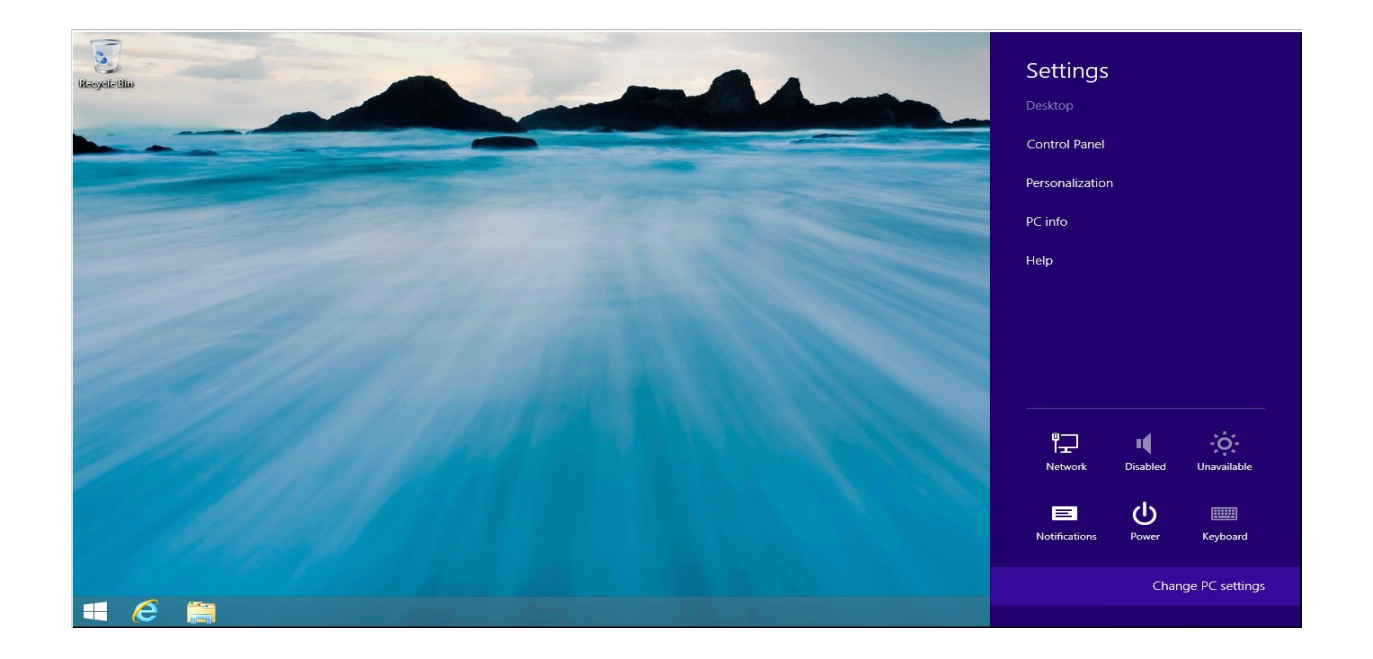

Gå till 'General' eller 'Allmänt' → Scrolla längst ner till 'Advanced Start Up' eller 'Avancerad Start'. Tryck därefter på 'Restart now' eller 'Starta om nu'

|                                                 | Language preferences                                                                                                    | ^ |
|-------------------------------------------------|----------------------------------------------------------------------------------------------------|---|
| PC settings                                     | Available storage                                                                                                    |   |
| Activate Windows                                | You have 64,9 GB available. See how much space your apps are using. View app sizes                                                                                                    |   |
| Personalise                                     | Refresh your PC without affecting your files                                                                                                    |   |
| Users                                           | If your PC isn't running well, you can refresh it without losing your photos, music, videos and other personal files.                                                                                    |   |
| Notifications                                   | Get started                                                                                                    |   |
| Search                                          | Pomova overything and reinstall Windows                                                                                                    |   |
| Share                                           | If you want to recycle your PC or completely start again, you can reset it to its                                                                                                    |   |
| General                                         | factory settings. Get started                                                                                                    |   |
| Privacy                                         |                                                                                                    |   |
|                                                 |                                                                                                    |   |
| Devices                                         | Advanced start-up                                                                                                    |   |
| Devices<br>Ease of Access                       | Advanced start-up<br>Start up from a device or disc (such as a USB drive or DVD), change Windows start-<br>up settings or restore Windows from a system image. This will restart your PC.<br>Restart now |   |
| Devices<br>Ease of Access<br>Sync your settings | Advanced start-up<br>Start up from a device or disc (such as a USB drive or DVD), change Windows start-<br>up settings or restore Windows from a system image. This will restart your PC.<br>Restart now |   |
| Devices<br>Ease of Access<br>Sync your settings | Advanced start-up<br>Start up from a device or disc (such as a USB drive or DVD), change Windows start-<br>up settings or restore Windows from a system image. This will restart your PC.<br>Restart now | ~ |
| Devices<br>Ease of Access<br>Sync your settings | Advanced start-up<br>Start up from a device or disc (such as a USB drive or DVD), change Windows start-<br>up settings or restore Windows from a system image. This will restart your PC.<br>Restart now | ~ |

'Troubleshoot' eller 'Felsökning'

| Choose an optior                                   | i - |
|----------------------------------------------------|-----|
| Exit and continue to Windows 8                     |     |
| Refresh or reset your PC, or use<br>advanced tools |     |
| Turn off your PC                                   |     |
|                                                    |     |
|                                                    |     |
|                                                    |     |

'Advanced Options' eller 'Avancerade alternativ'

| E | Trou | bleshoot                                                                                          |
|---|------|---------------------------------------------------------------------------------------------------|
|   | ÷.   | Refresh your PC<br>If your PC isn't running well, you can<br>refresh it without losing your files |
|   | Ó.   | Reset your PC<br>If you want to remove all of your files,<br>you can reset your PC completely     |
|   | š≡   | Advanced options                                                                                  |
|   |      |                                                                                                   |
|   |      |                                                                                                   |
|   |      |                                                                                                   |

'Ta Start-Up-Settings' alternativt 'Startinställningar'

| € Adva      | anced options                                                                     | S   |                                                                          |  |
|-------------|-----------------------------------------------------------------------------------|-----|--------------------------------------------------------------------------|--|
|             | System Restore<br>Use a restore point recorded on your<br>PC to restore Windows   | C:\ | Command Prompt<br>Use the Command Prompt for<br>advanced troubleshooting |  |
|             | System Image<br>Recovery<br>Recover Windows using a specific<br>system image file | \$  | Start-up Settings<br>Change Windows' start-up behaviour                  |  |
| <o>&gt;</o> | Automatic Repair<br>Fix problems that keep Windows from<br>loading                |     |                                                                          |  |
|             |                                                                                   |     |                                                                          |  |
|             |                                                                                   |     |                                                                          |  |
|             |                                                                                   |     |                                                                          |  |

Tryck på 'Restar Now' eller 'Starta Om'

| ¢ | Start-up Settings                                                                                                    |
|---|----------------------------------------------------------------------------------------------------|
|   | Restart to change Windows options such as:<br>• Enable low-resolution video mode<br>• Enable debugging mode<br>• Enable boot logging<br>• Enable Safe Mode<br>• Disable driver signature enforcement<br>• Disable early-launch anti-malware protection<br>• Disable automatic restart on system failure |
|   | Restart                                                                                                    |
|   |                                                                                                    |
|   |                                                                                                    |

Vid uppstart nu trycker man 7 på tangentbordet. 'Disable driver signature enforcement' eller på svenska 'Inaktivera krav på signering av drivrutin'.

Därefter kan skrivaren installeras utan problem!

| Pres | is a number to choose from the options below:   |
|------|-------------------------------------------------|
|      | Use number keys or functions keys F1-F9         |
|      | ose number keys of functions keys ( = 1.5.      |
|      | 1) Enable debugging                             |
|      | 2) Enable boot logging                          |
|      | 3) Enable low-resolution video                  |
|      | 4) Enable Safe Mode                             |
|      | 5) Enable Safe Mode with Networking             |
|      | 6) Enable Safe Mode with Command Prompt         |
|      | 7) Disable driver signature enforcement         |
|      | 8) Disable early launch anti-malware protection |
|      | 9) Disable automatic restart after failure      |
|      |                                                 |
|      |                                                 |
|      |                                                 |
|      | Press F10 for more options                      |
|      | Press Enter to return to your operating system  |